# **Introduction to Migration Modelling**

# オプション機能 Fitting\_module Part1

Ap\_Valueが得られないとき 溶出試験データ (SML値)を推定するには ⇒3つの選択肢があります。

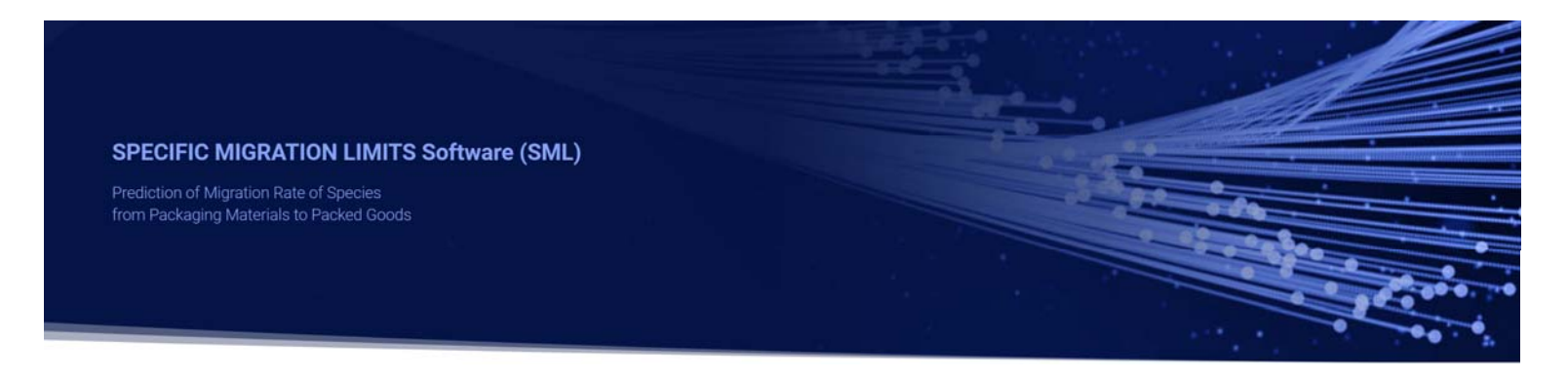

2023\_07\_02 Version1.21

Polmetrics

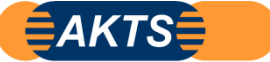

PiringerのAp\_Valueや拡散係数Dpが不明の場合の3種類のアプローチ

# 01:Tg点温度からAp\_Valueを推定

ポリマーのガラス転移点温度が判明するなら最も簡単で有用なアプローチです。

予測値の誤差は大きいが溶出曲線が概ねどのようになるかの情報が得られます。 実測データと予測値を比較することができれば、拡散係数のクロスチェックが可能です。

02 : In silico

溶出試験の実測値とIn\_silicoによる予測値と比較して精度の点検が可能です。 ポリマーの特性値の違いにより予測結果が大きな影響を受けます。

 03:SML6 オプション機能のFitting moduleにより 実測溶出試験データから拡散係数Dpと分配係数Kpfを算出する。
 Polymer\_Aと移行物質\_Migrant B(初期濃度mg/kg分子量g/molが既知) 等温条件T℃における溶出試験の溶出曲線の実測値からDpとKpfを求める。

03の溶出試験の実測値からDpとKpfを算出できれば、他の溶出条件でのシミュレーションが可能 ポリマーと移行物質の溶出試験を大幅に省力化することが可能です。 以降はFitting\_moduleの説明をします。

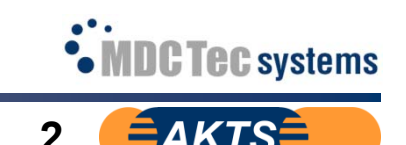

溶出試験の実測値データからDpとKpをFitting計算で算出する。

| SML                                    | ×                                | SML6.52 (2022_10_30現在)                                                                                               |
|----------------------------------------|----------------------------------|----------------------------------------------------------------------------------------------------|
| 🛉 License                              |                                  | optionプログラムとしてFitting Moduleがあれば                                                                                     |
| License Information                    |                                  | 溶出試験データから拡散係数Dpと分配係数Kpが算出できます。                                                                                       |
| Username                               | sml6train                        |                                                                                                    |
| Maintenance End Date                   | 2021/12/31                       |                                                                                                    |
| Compliance Module                      | Available                        | Fitting_moduleの操作マニュアルは                                                                                              |
| Statistics Module                      | Available                        | AKISのWebsiteで下記の動画かダワンロートでさより。                                                                                       |
| Set-Off Function                       | Available                        | https://www.akts.com/pub/fitting_03.mp4                                                                              |
| Test Cyde and Repeated<br>Use Function | Available                        |                                                                                                    |
| Fitting Module                         | Available                        | 4~27ページは上記動画の主要な操作を説明しています。<br>この動画を見ればFitting moduleの操作手順が理解できます。<br>先にこのManualを見てから動画を見ていただければ、操作手順の<br>理解が容易になります |
|                                        |                                  |                                                                                                    |
| 浴出測定テータは<br>得られる拡散係数と:                 | <u>あるsimulant,ある</u><br>分配係数は実測値 | <u>omigrant,ある等温条件</u> で時糸列で最少3点の測定テータがあれば計算可能です。<br>Iの測定精度に依存します。                                                   |
| 測定値にバラツキが                              | <mark>あるなら</mark> 推定予測           | 値の精度は測定データ点数に依存します。                                                                                                  |

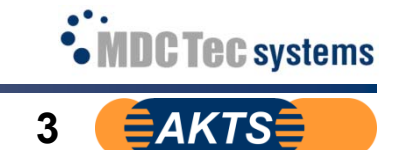

# https://www.akts.com/pub/fitting\_03.mp4

 $A = 48 \text{ cm}^2$ 

V = 15 ml

K (layer 2 = 0.001) K (layer 3 = 1)

contact area:

KP,F\*:

volume of food (F):

この動画はSML6\_Fitting\_moduleの操作手順をある程度まで理解してから見ると、非常に参考になります。ただし操作手順に必要なコマンドのクリック箇所を1つでも逃すと次ステップの操作が不可能です。クリックする箇所(10点ほど)を良く理解しましょう。

Q Design of the migration cell with 3 layers: the external layers represent the food, the central one the polymer (in that example a PP-sheet, 75 µm thick). The initial mass of migrant is 200ppm. The diffusion coefficient in the PP is assumed with 1e-11 cm<sup>2</sup>/s. The diffusion coefficients into the food simulant is fixed higher as in the polymer to obtain an immediate distribution of the migrant into the food simulant. Note: thickness of the food layers is not important as only the mass of migrant is used. Information & Inputs: PP plastic material (P): density of P: rho(LDPE) = 0.95d = 0.0075 cm (= 75 µm) thickness: migrants: 120g/mol cP.0 = 200 mg/kg (= ppm)initial concentration:

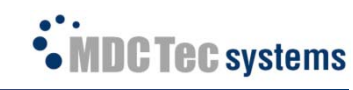

# 4

## タイトルを 3layers : Food-PP-Food と命名します。 表示画面はSML6 Version6.2ですが、操作手順についてはVersion6.61 (2023\_05\_28)と共通です。

| 🔜 🕝 🚺 🍷 💥 🏺 3 layers one side diff. (3 layers) - SML v 6.20                                                                                                    |              | o x          |
|----------------------------------------------------------------------------------------------------|--------------|--------------|
| Package Properties Output Calculation                                                                                                    |              | - 🗗 🗙        |
| New       Open       Open       Save Package       Save All Packages         Package       Save All Packages       Save All Packages       Import       Duplicate Article         Package       Save Package       Package       Packag                                                                                                    | Close<br>All | ~            |
| ✓                                                                                                    |              | 4            |
| 3 layers or<br>3 layers: Food - PP - Food<br>Migrant 1 Not Defined POLYPROPYL Not Defined<br>0 200 0<br>Concentration Diffusion Coefficient Partition Coefficient Solubility                                                                                                    | 20           | Add Layer(s) |
|                                                                                                    | on           |              |
| Layer (Layer 2)       Copy From       Reset Layer       Set to User Defined       Database         Type: <ul> <li>Polymer</li> <li>Contact Medium</li> <li>Thickness (µm):</li> <li>75</li> <li></li> <li>Density (g/cm^3):</li> <li>0.95</li> <li></li> <li>Layer Abbreviation:</li> <li>Layer 2</li> <li>Material:</li> <li>POLYPROPYLENE, homopolymer (PP)</li> <li>Image: Polymer</li> <li>Polymer (PP)</li> <li>Image: Polymer (PP)</li> <li>Image: Polymer (Polymer (PP)</li> <li>Image: Polymer (Polymer (PP)</li> <li>Image: Polymer (Polymer (PP)</li> <li>Image: Polymer (Polymer (PP)</li> <li>Image: Polymer (Polymer (Polymer (PP))</li> <li>Image: Polymer (Polymer (Polym</li></ul> |              |              |
| Layer Details                                                                                                    |              |              |
| Molecular Weight (g/mol):       N/A       Glass Transition Temperature (°C):       -20         Log Pow:       N/A         Material specific constants for estimation of diffusion coefficients according to Piringer            • Upper Limit:       A*p:       13.1       Tau:       1577       A*p:       7.721            • Realistic Case:       A'p:       9.4       Tau:       1577       Ap:       4.021                                                                                                    |              | _            |
| 0.457.4:28                                                                                                    |              | • • •        |

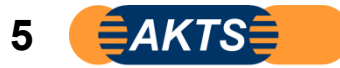

### MigrantのFoodへの拡散は速い PPの拡散係数Dpを 1e-11cm<sup>2</sup>/s Foodへの拡散係数Dpを 1E-8cm2/s とする。 注:事例はLayer1, 2, 3の3Layersになっていますが、Layer1(事例ではLayer1は疑似溶媒層)なので無視して構いません。

| Package Properties Output                 | Calculation                                                                                                    |                                                                                                    | 3 layers one side diff.<br>全商面表示を終了するには                                                                                                    | (3 layers) - SML v 6.2                                                                             | 0                                                         |                                                      | - □ ×<br>_ æ ×          |
|-------------------------------------------|----------------------------------------------------------------------------------------------------|----------------------------------------------------------------------------------------------------|----------------------------------------------------------------------------------------------------|----------------------------------------------------------------------------------------------------|-----------------------------------------------------------|------------------------------------------------------|-------------------------|
| New Open<br>Package Package Close Package | ckage 🕼 Save Package As<br>te Package 🕌 Save All Packages<br>ackage 😭 Package Details<br>tage                                                                                                    | New Open Ir<br>Article Article A                                                                                                    | mport<br>Article Stave Article<br>Duplicate Article<br>Close Article<br>Article                                                                                                    | Import Initial<br>Concentration                                                                    | Prediction on<br>This Article<br>Prediction<br>Prediction | Close All<br>Articles All<br>Article Outputs<br>File | Close<br>All            |
| V Slayers one side diff.                  | Surface (cm^2) 48<br>Article La<br>No<br>Thickness (um) 10<br>Migrant 1 Not Defined IE<br>Conc<br>Add Migrant(s)<br>Migrant 2<br>Migrant (s)<br>Migrant Abbreviation: Migran<br>Migrant: Not Defined<br>Migrant 2<br>Migrant (g/mol): 120<br>Density (g/cm^3): N/A<br>Molecular Volume (Å^3): N/A | yer 1 Layer 2<br>t Defined POLYPROP<br>0 75<br>-08 1E-11<br>rentration Diffusion C<br>t (Migrant 1)<br>py From Rese<br>nt 1<br>efined | Layer 3<br>YL Not Defined<br>100<br>1E-08<br>Specify diffusion coefficient<br>in polymer and food layer<br>immediate distribution of<br>food simulant, i.e. Dp(food<br>PP: 1e-11 cm <sup>2</sup> /s<br>Food: 1e-8 cm <sup>2</sup> /s<br>Melting Point (°C): N/A<br>Button1<br>Log Pow: N/A | cient Solubility nts (Dp) of migrants in a way to obtain ar the migrant into the d) >> Dp(polymer) |                                                           | Run Predict                                          | Add Layer(s)<br>Set-Off |
| ▶ 0:56/4:28                               |                                                                                                    |                                                                                                    |                                                                                                    |                                                                                                    |                                                           |                                                      | • # 1                   |

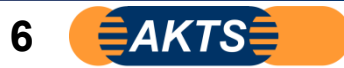

### 移行物質migrantの分配係数を特定する場合、左方向から右方向にだけ移行するものとする。 Layer1t/Layer2 のKp=0.001 Layer2/Layer3=1 とする。"1"とはLayer2とLayer3の濃度が等しいという意味です。

| 🔜 🕜 🕚 🍷 🔆 🔹                                 |                                                                                  | 3 layers one side diff. (3 layers) - SML v 6.20                                                                                                    | - 🗆 X        |
|---------------------------------------------|----------------------------------------------------------------------------------|----------------------------------------------------------------------------------------------------|--------------|
| Package Properties Output                   | Calculation                                                                      |                                                                                                    | - 8 ×        |
| New Open<br>Package Package Close P<br>Pack | ickage 🛃 Save Packa<br>ite Package 🔚 Save All Pac<br>ackage 😭 Package De<br>kage | ge As<br>ckages<br>tails<br>Prediction on<br>Article<br>Prediction on<br>Prediction on<br>This Article<br>Prediction on<br>Prediction on<br>This Article<br>Prediction on<br>Prediction on<br>Prediction on<br>Prediction on<br>File<br>Prediction on<br>Prediction on<br>Prediction on<br>Prediction on<br>Prediction on<br>File<br>Prediction on<br>Prediction on<br>Pred | ~            |
| ✓                                           | Surface (cm^2) 48                                                                |                                                                                                    | *            |
| 3 layers one side diff.                     | Article                                                                          | Layer 1 Layer 2 Layer 3<br>Not Defined POLYPROPYL Not Defined<br>(µm) 100 75 100                                                                                                    | Add Layer(s) |
|                                             | Add Migrant(s)                                                                   | Concentration Diffusion Coefficient Partition Coefficient Solubility                                                                                                    | Set-Off      |
|                                             | Layer à                                                                          | Migrant (Migrant 1) 💰 Data Specify partition coefficients (KP,F) of migrant in a way that migration happens                                                                                                    |              |
|                                             | ∧ ∨ X                                                                            | Copy From Reset Migrant 2 Set to only in one direction (left to right), i.e.                                                                                                    |              |
|                                             | Migrant Abbreviation:                                                            | Layer 1/2: KP=0.001           Migrant 1         Layer 2/3: KP=1                                                                                                    |              |
|                                             | Migrant:                                                                         | Not Defined                                                                                                    |              |
|                                             | Migrant Details                                                                  |                                                                                                    |              |
|                                             | Molecular Weight (g/mol):                                                        | 120 Melting Point (°C): N/A                                                                                                    |              |
|                                             | Density (g/cm^3):                                                                | N/A Button 1                                                                                                    |              |
|                                             | Molecular Volume (Â^3):                                                          | N/A Log Pow: N/A                                                                                                    |              |
|                                             |                                                                                  |                                                                                                    |              |
|                                             |                                                                                  |                                                                                                    |              |
|                                             |                                                                                  |                                                                                                    |              |
|                                             |                                                                                  |                                                                                                    |              |
| 1:07 / 4:28                                 |                                                                                  |                                                                                                    | • • I        |

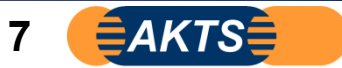

# 設定したDpとKpによる溶出試験データを予測します。 等温条件20℃で3日間の溶出試験です。

| 🔜 🕜 👥 🍷 🛠 😑                               |                                                                                    |                                            | 3 layers one side diff. (3                           | layers) - SML v 6.2             | 0                                      |                              |                                               |              | – 🗆 X        |
|-------------------------------------------|------------------------------------------------------------------------------------|--------------------------------------------|------------------------------------------------------|---------------------------------|----------------------------------------|------------------------------|-----------------------------------------------|--------------|--------------|
| Package Properties Output                 | Calculation                                                                        |                                            |                                                      |                                 |                                        |                              |                                               |              | - @ ×        |
| New Open<br>Package Package Close Package | kage 🧭 Save Package As<br>e Package 🙀 Save All Packages<br>ckage 😭 Package Details | New Open Import<br>Article Article Article | E Save Article<br>Duplicate Article<br>Close Article | Import Initial<br>Concentration | Prediction on Pred<br>This Article All | iction on Clo<br>Articles Ar | ose All Delete All<br>rticles Article Outputs | Close<br>All |              |
| Pack                                      | n Prodictions                                                                      |                                            |                                                      |                                 |                                        |                              | ×                                             |              | 4            |
|                                           | Temperature Profiles                                                               |                                            |                                                      |                                 |                                        |                              |                                               |              | Add Layer(s) |
|                                           | Iso Non-Iso Isothermal Conditions                                                  | Step Mo                                    | dulated Shock                                        | Worldwide                       | STANAG C                               | Time Ma                      | ax 3 day ~                                    | -            | 6            |
|                                           | Temperature = 20 °C                                                                |                                            |                                                      |                                 |                                        | With  Mon                    | nout Statistics<br>Ite Carlo Runs             | ion          | Set-Off      |
|                                           | ∆T = 20 °C<br>Number of Isotherms = 1                                              |                                            |                                                      |                                 |                                        | Nur                          | Include Sobol Runs                            |              |              |
|                                           | Final Temperature = 20 °C                                                          |                                            |                                                      |                                 |                                        | ○ Fast                       | t Distribution<br>illy Approach               |              |              |
|                                           |                                                                                    |                                            |                                                      |                                 |                                        | I                            |                                               |              |              |
|                                           |                                                                                    |                                            |                                                      |                                 |                                        |                              | Sauge Canad                                   |              |              |
|                                           |                                                                                    |                                            | 0                                                    | Number of steps f               | for this output: 100                   |                              | OK Cancel                                     |              |              |
|                                           |                                                                                    |                                            |                                                      |                                 |                                        |                              |                                               |              |              |
| _                                         |                                                                                    |                                            |                                                      |                                 |                                        |                              |                                               |              | _            |
| ▶ 1:23 / 4:28                             |                                                                                    |                                            |                                                      |                                 |                                        |                              |                                               |              | • • •        |

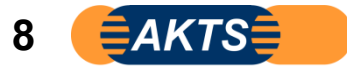

### OKをクリックすると1、2秒間で3日間の溶出曲線が表示されます。

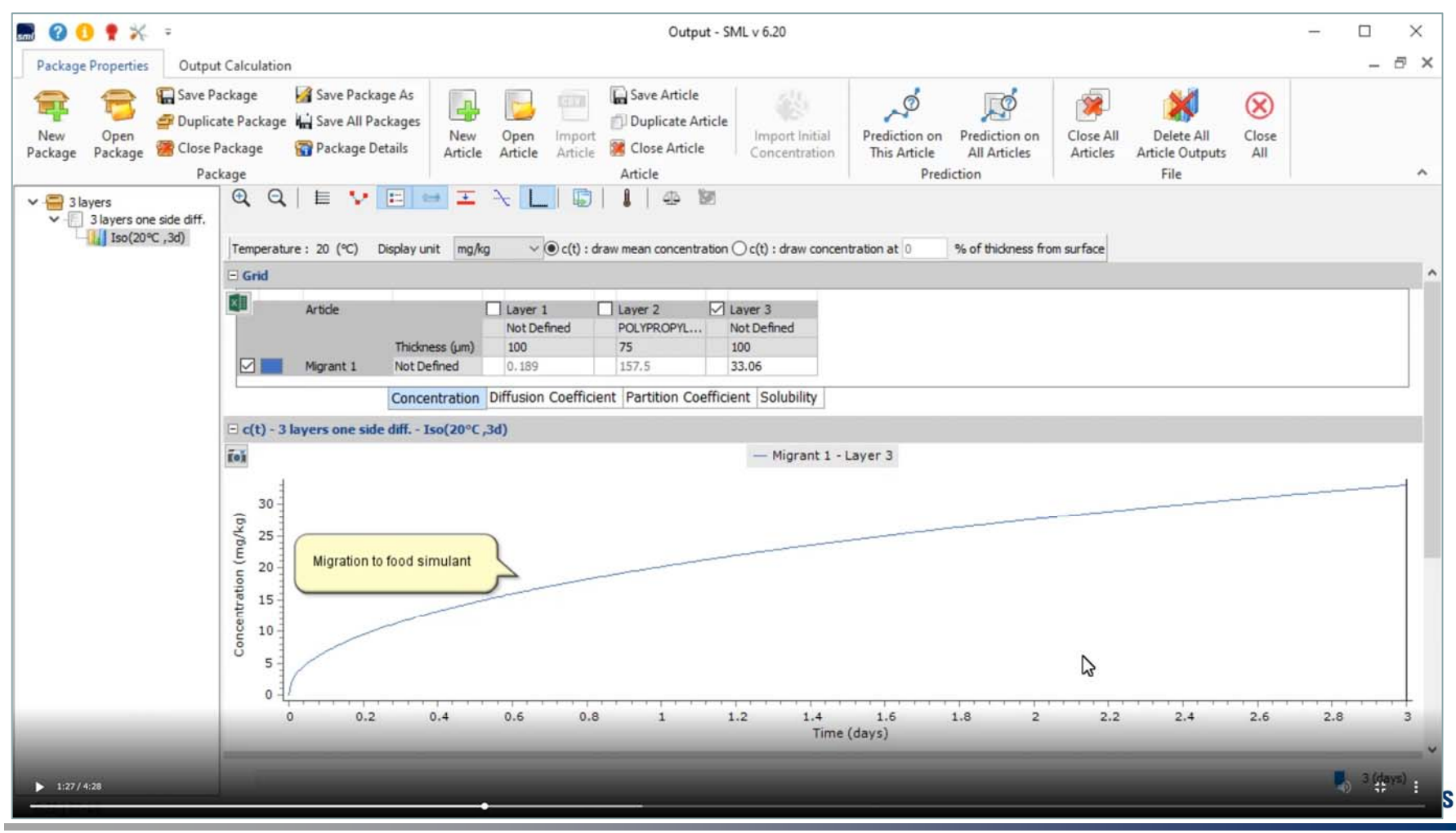

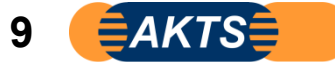

#### 溶出結果のIso(20℃3d)を右クリックして<mark>赤破線枠</mark>を表示させ、Import Migration c (t)をクリックします。 ここで実測した溶出試験データ(テキストファイル)をimport(読み込み)します。

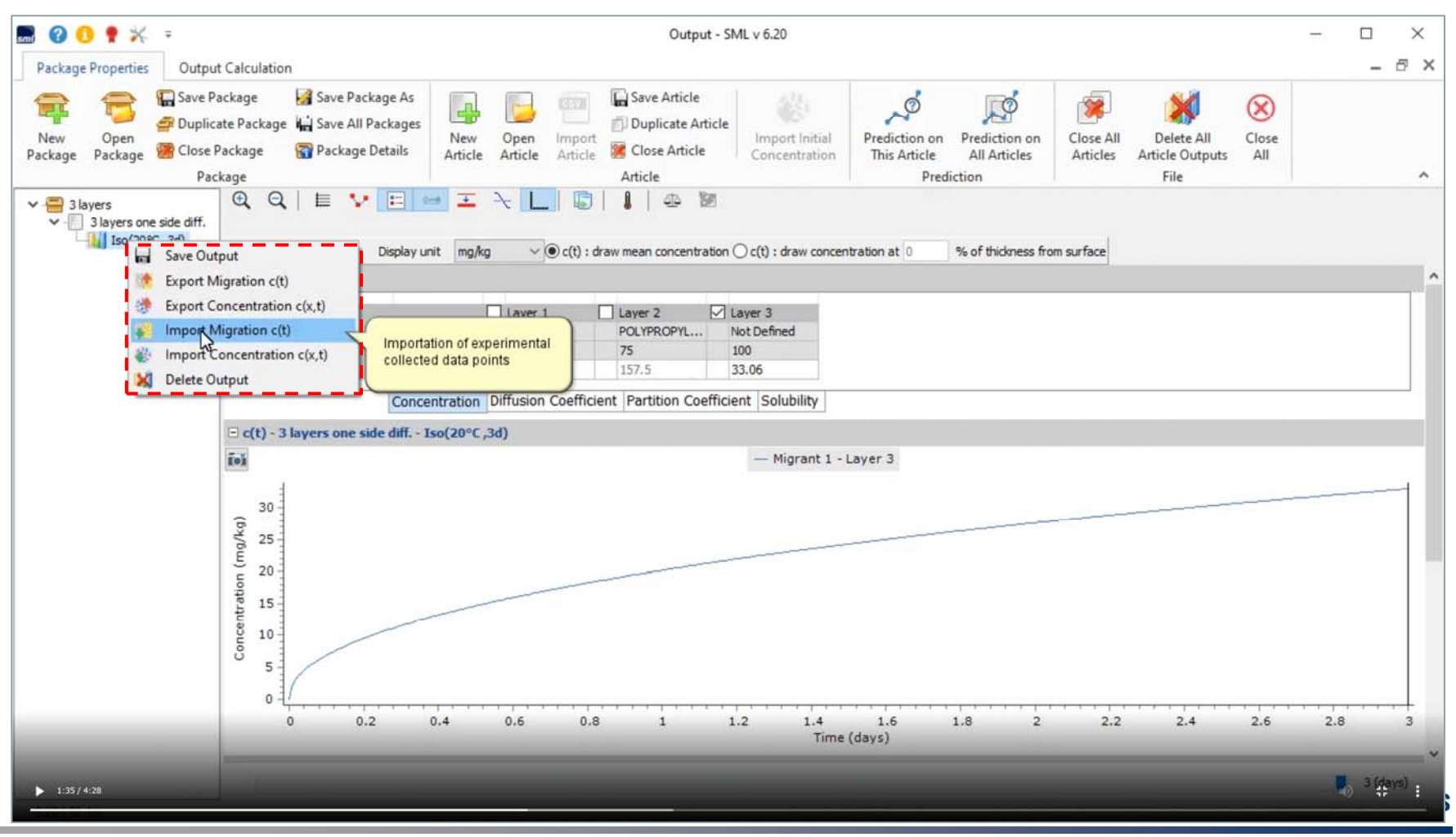

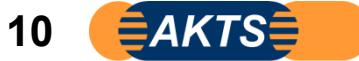

Open Customized Profileをクリックします。
 テキストファイルが読み込まれました.colum1は日単位の溶出経過時間,colum2は溶出濃度 mg/kg(PPM)の単位です。
 注:実測データは予めTXTファイル(時間に対する濃度として)を作成しておきます。
 事例では1日おきの溶出量になっています。

| Package Properties Outpu            | it Calculation                                                                          |                                          | ÷                          | Output - SML v 6.20<br>画面表示を終了するには Exc 4-を押してください                                       |                                             |                                                         | - □ ×<br>- 8 ×        |
|-------------------------------------|-----------------------------------------------------------------------------------------|------------------------------------------|----------------------------|-----------------------------------------------------------------------------------------|---------------------------------------------|---------------------------------------------------------|-----------------------|
| New Open<br>Package Package Close F | ackage 🖌 Save Package<br>ate Package 🖌 Save All Pack<br>Package 😭 Package Deta<br>:kage | As<br>ages New Oper<br>ils Article Artic | h Import<br>Article Artic  | re Article<br>plicate Article<br>ose Article Article<br>Import Initial<br>Concentration | Prediction on<br>This Article<br>Prediction | Close All Delete All Articles Article Outputs A<br>File | ise<br>II             |
| ✓                                   | Q Q E Temperature : 20 (°C)                                                             | Import<br>Import                         | Experime                   | ental Migration                                                                         | Profile                                     | ×                                                       | ^                     |
|                                     | C(t) - 3 layers one sid                                                                 | column 1                                 | column 2                   |                                                                                         |                                             | ~                                                       | 1                     |
|                                     | 30<br>(6)/6<br>25                                                                       | 2 0.025<br>3 0.049<br>4 0.105            | 23.535<br>31.742<br>45.446 |                                                                                         |                                             |                                                         |                       |
|                                     | 5 15<br>10                                                                              | 5 0.201<br>6 0.305<br>7 0.401            | 62.259<br>76.341<br>87.157 |                                                                                         |                                             | Ŷ                                                       |                       |
|                                     | 5 0 0.2                                                                                 | Time<br>Time is in column                | 1 V iay                    | Concentration Concentration is in co                                                    | lumn 2 v mg/kg v                            | ✓ OK X Cancel                                           | 5 2,8 3               |
| ▶ 1:39 / 4:28                       |                                                                                         | -                                        | -                          |                                                                                         |                                             | _                                                       | <sup>3</sup> (devs) : |

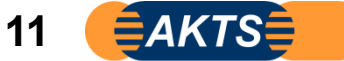

### OKをクリックすると12点の溶出量(20℃等温)が時間軸に対してプロットされます。 実測値はoプロットです。

| 🔜 🔞 👥 🌹 💥 =                                                            | Output - SML v 6.20                                                                                                    | - 🗆 X      |
|------------------------------------------------------------------------|----------------------------------------------------------------------------------------------------|------------|
| Package Properties Output                                              | t Calculation                                                                                                    | - @ ×      |
| New Open<br>Package Package Close P<br>Package Package Package Package | ackage Askage As | ~          |
| ✓                                                                      | Q       E       Image: A transmission of the concentration of the concentraticon of the concentraticon of t                                                  | ^          |
|                                                                        | Article       Layer 1       Layer 2       Layer 3         Not Defined       POLYPROPYL       Not Defined         Thickness (µm)       100       75       100         Migrant 1       Not Defined       0.189       157.5       33.06                                                                                                    |            |
|                                                                        |                                                                                                    |            |
|                                                                        | □ c(t) - 3 layers one side dift Iso(20°C,3d)                                                                                                    |            |
|                                                                        | 160     140     0       120     0       100     0       100     0       100     0       100     0       100     0       100     0       100     0       100     0       100     0       100     0       100     0       100     0       100     0       100     0       100     0       100     0       100     0       100     0       100     0       100     0       100     0       100     0       100     0       100     0       100     0       100     0       100     0       100     0       100     0       100     0       100     0       100     0       100     0       100     0       100     0       100     0       100     0       100     0       100     0       100     0       100     0                                                                                                    | è          |
| _                                                                      | 0 0 1 2 2 Time (days)                                                                                                    | 3          |
| ▶ 1:43 / 4:28                                                          |                                                                                                    | 3 (dava) 1 |

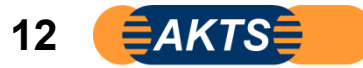

#### ここでPackage Detailsをクリックします。(これをクリックしないと次ステップできません。) 赤破線枠のSwitch to Fitting\_Modeが表示されます。次にここをクリックしてFitting\_modeをActiveにします。

<u>重要事項</u>:赤破線枠のSwitch to Fitting\_Modeが表示されない場合 以下2つの原因が考えられます。 Articleの設定が複数個ある場合です。 Fitting\_modeはArticleが1個に対してのみ機能します。

| 🔜 🕜 🚺 🅈 🛪 =                                                                                       | Output - SML v 6.20                                                                                                    |                                                                                                   | - 🗆 X                    |
|---------------------------------------------------------------------------------------------------|----------------------------------------------------------------------------------------------------|---------------------------------------------------------------------------------------------------|--------------------------|
| Package Properties Output                                                                         | Calculation                                                                                                    |                                                                                                   | - & ×                    |
| New Open<br>Package Package Close P<br>Package Package Package                                    | Ackage As Save Package As the Package As the Package As are All Packages Article Article Artic                                                                                                    | e All Delete All Close<br>cles Article Outputs All<br>File                                        | ^                        |
| <ul> <li>✓ 	☐ 3 layers</li> <li>✓ 	☐ 3 layers one side diff.</li> <li>↓ Iso(20°C , 3d)</li> </ul> | Q       Image: Second state state sta                                                                                                    | 3 layers<br>Geometry<br>Surface / Volume Ratio                                                    |                          |
|                                                                                                   | Article       Layer 1       Layer 2       Layer 3         Not Defined       POLYPROPYL       Not Defined         Thickness (µm)       100       75       100         Migrant 1       Not Defined       0.189       157.5       33.06                                                                                                    | Surface/volume ratio (cm^-1):<br>Volume of Contact Medium (cm^3):<br>Contact Surface (cm2):<br>48 | 3.2<br>15                |
|                                                                                                   | Concentration Dirician Participa Solution                                                                                                    | Volume of Contact Medium (cm3):                                                                   | Add Article              |
|                                                                                                   | - Migrant 1 - Layer 3                                                                                                    | 15<br>Surface and mass of contact mediu<br>Articles Surfaces (cm^2)<br>3 layer 48                 | m by article<br>Mass (g) |
|                                                                                                   | ti 100<br>tot v<br>tot v | tch to Fitting                                                                                    | Mode                     |
| ▶ 1:46/4:28                                                                                       | 20<br>0<br>0<br>0<br>0<br>0<br>0<br>0<br>0<br>0<br>0<br>0<br>0<br>0                                                                                                    | Total surface<br>of all articles (cm^2):                                                          | 48<br>ing Mode           |
|                                                                                                   |                                                                                                    | • MUG I                                                                                           | H System                 |

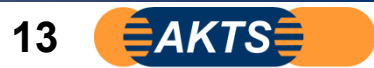

重要事項:とくにSML6を使い慣れたプロフェッショナル・ユーザは、以下の注意点に留意してください。 繰り返しになりますが赤破線枠のSwitch to Fitting\_Modeが表示されない原因はArticleの設定が複数個ある場合です。 Fitting\_modeは Articleが1個に対してのみ機能します。

SML6の操作に慣れている方は1つの解析画面にDuplicate機能を使って複数のArticleを設定することにより、さまざまな解析を行います。 しかし、Fitting\_moduleを使うときは1Packageに対して、1個のArticleとして解析することが必須条件です。

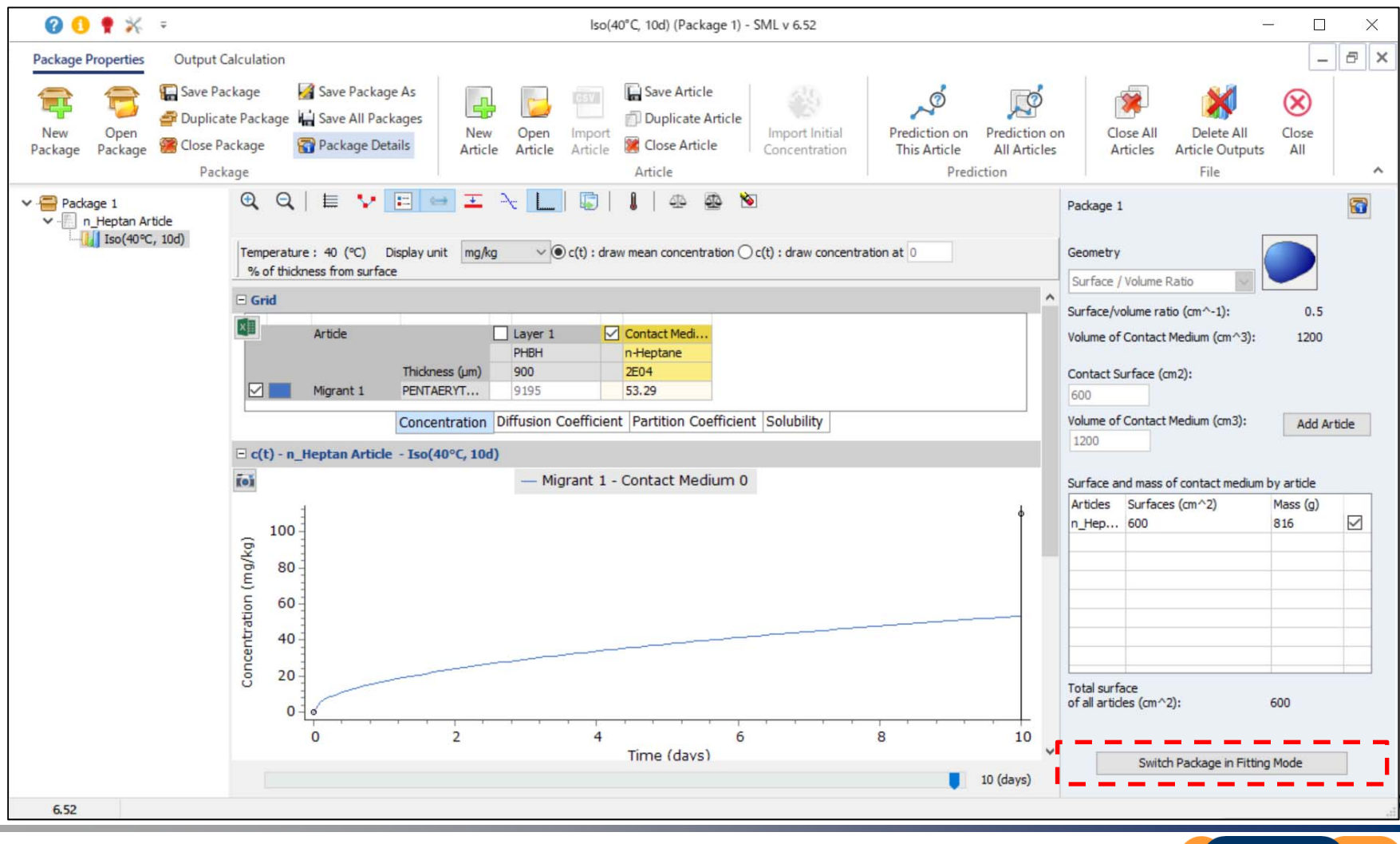

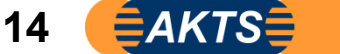

### ここまでは実測データの時間に対する濃度表示でした。次に3 layers one side diff の項目を選択し、 ConcentrationからDiffusion Coefficientに切り替えます。

| an                                       | 3 layers one side diff. (3 layers) - SML v 6.20<br>Calculation                                                                                                    |                        |                                 |              |       | ×   |
|------------------------------------------|----------------------------------------------------------------------------------------------------|------------------------|---------------------------------|--------------|-------|-----|
| Rev Open<br>Package Package Package Pack | Image       Image       Image <td< td=""><td>e All De<br/>cles Artic</td><td>elete All<br/>le Outputs<br/>File</td><td>Close<br/>All</td><td></td><td>~</td></td<> | e All De<br>cles Artic | elete All<br>le Outputs<br>File | Close<br>All |       | ~   |
| ✓                                        | Surface (cm^2) 48 This article is in read-only mode because it has an output or Set-Off                                                                                                    | 1                      |                                 | 1            |       |     |
| Iso(20℃,3d)                              | Article Layer 1 Layer 3<br>Not Defined POLYPROPYL Not Defined<br>Thickness (um) 100 75 100<br>Migrant 1 Not Defined 0 200 0<br>Commentration Diffusion Coefficient Partition Coefficient Solubility                                                                                                    |                        |                                 |              |       |     |
|                                          | Layer (Layer 2) All Migrant Cata                                                                                                    |                        |                                 | 0            |       | -1  |
|                                          | 🔇 🔪 🗙 Copy From Reset Layer 💄 Set to User Defined 📄 Database                                                                                                    |                        |                                 | Loops        |       |     |
|                                          | Type:   Polymer Contact Medium                                                                                                    | Loops [                | 10                              | Optimize     |       |     |
|                                          | Thidness (um): 75                                                                                                    | mtau                   | 1                               | Refresh      |       |     |
|                                          | Density (a/m^3): 0.95                                                                                                    | mtolg [                | 1E-6                            | mrealstep    | 1E-3  |     |
|                                          | Lauer Abbraulation: Lauer 2                                                                                                    | mtolx                  | 1E-6                            |              |       |     |
|                                          | Material: POLYPROPYLENE, homopolymer (PP)                                                                                                    | Parameter              | Name                            |              | Value |     |
|                                          | Layer Details                                                                                                    |                        |                                 |              |       |     |
|                                          | Molecular Weight (g/mol): N/A Glass Transition Temperature (°C): -20                                                                                                    |                        |                                 |              |       |     |
|                                          | Log Pow: N/A                                                                                                    |                        |                                 |              |       |     |
|                                          | Material energific constants for estimation of diffusion coefficients according to Diringer                                                                                                    |                        |                                 |              |       |     |
|                                          | Upper Limit: A'*p: 13.1 Tau: 1577 A*p: 7.721                                                                                                    |                        |                                 |              |       | _   |
|                                          | Realistic Case: A'p: 9.4 Tau: 1577 Ap: 4.021                                                                                                    |                        |                                 |              |       |     |
| · · · · · · · · · · · · · · · · · · ·    |                                                                                                    |                        |                                 |              |       |     |
| 1:51/ 4:28                               |                                                                                                    |                        |                                 |              |       | w 4 |

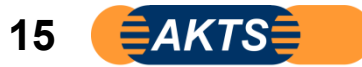

#### 拡散係数Dpは6で説明したようにlayer2は1e-11と Layer1とLayer3は1e-8と設定します。 Fittingモードで計算するには Optimizeをcheckします。ここでDp定数とはポリマー層の拡散係数のことです。 Optimizeを☑することで実測データ曲線を拡散式1E-11の曲線にFitting計算させるための準備をします。

| 📾 🕜 💶 🌹 🔆 🔹<br>Package Properties 🔹 Output                       | Calculation                                                                                                    |                                                                                                    | 3 layers one side diff.<br>全所而表示を終了するにと                                                      | (3 layers) - SML v 6.2<br># Esc キーを押してください | 0                                       |                               |                            |                                                   |                                                | -    |     | ×<br>7 × |
|------------------------------------------------------------------|----------------------------------------------------------------------------------------------------|----------------------------------------------------------------------------------------------------|----------------------------------------------------------------------------------------------|--------------------------------------------|-----------------------------------------|-------------------------------|----------------------------|---------------------------------------------------|------------------------------------------------|------|-----|----------|
| New Open<br>Package Package @ Close Package                      | ckage 🥻 Save Package As<br>te Package 🙀 Save All Package<br>ackage 😭 Package Details<br>tage                                                                                                    | s New Open Imp<br>Article Article Art                                                                                                    | Save Article                                                                                 | e Import Initial<br>Concentration          | Prediction on<br>This Article<br>Predic | Prediction on<br>All Articles | Close All<br>Articles A    | Delete All<br>Article Output:<br>File             | Close<br>All                                   |      |     | ~        |
| Pack<br>✓ ∰ 3layers<br>✓ 3layers one side diff.<br>Iso(20°C ,3d) | surface (cm ^2) 48<br>Article<br>Thickness (µm)<br>Migrant 1 Not Defined<br>Co<br>Add Migrant(6)<br>Diffusion Coefficient<br>© Known<br>O Interpolation based on Tg<br>Piringer<br>O Arrhenius<br>O Customized Equation<br>Brandsch Equation<br>O In-Silco | Layer 1 Layer 2<br>Not Defined POLYPROPYL<br>100 75<br>1E-08 IE-11<br>ICON<br>Migrant (Migrant 1)<br>Known Value<br>Diffusion Coefficient (cm^2<br>Set to Default Values | Article This article is in Layer 3 Not Defined 100 1E-08 Partition Coeff Obtained (s): 1E-11 | icient Solubility                          | Prediction                              | ction<br>or Set-Off           | n Loo<br>mt<br>mt<br>Param | ps 10<br>au 1<br>lg 1E-6<br>olx 1E-6<br>eter Name | 0<br>Loops<br>Optimize<br>Refresh<br>mrealstep | 1E-3 | lue |          |
| ▶ 1:52/4:28                                                      | Apply Same Mode to This Layer                                                                                                    | Set All to Default Valu                                                                                                    | e Apply Same Mode                                                                            | to All Layers                              |                                         |                               |                            |                                                   |                                                | -1)  | \$  | 1        |

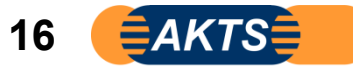

### 拡散係数の選択はKnownを選びます。赤破線枠のようにLayer2の拡散係数Knownを表示されます。

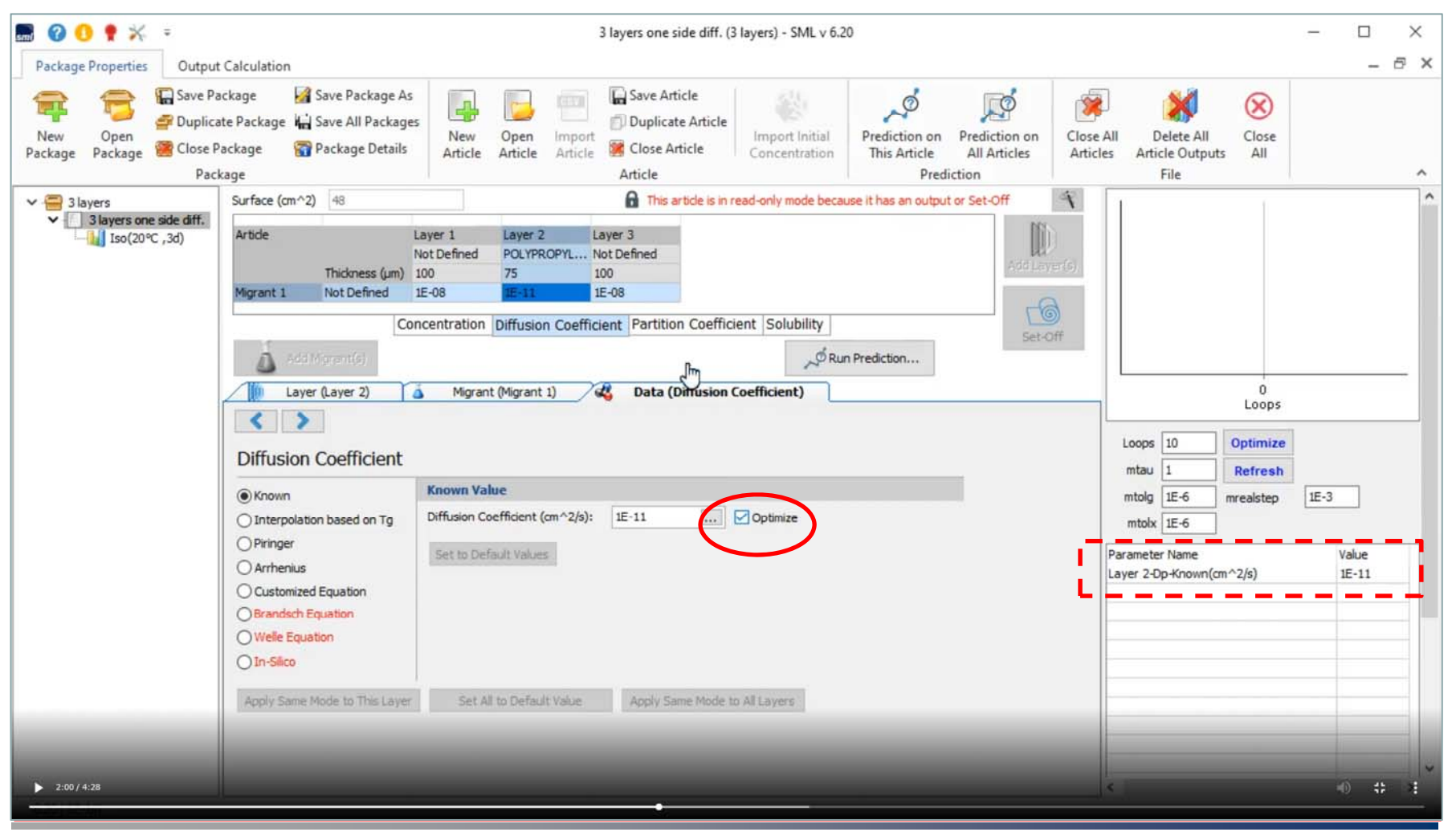

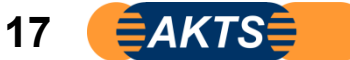

次に分配係数(Partition Coefficient)はKnownを選択して、0.001を設定します。 Fitting計算するとき、拡散係数に加えて分配係数として仮の数値を入力します。 この時点でLayer2(ポリマー層)の分配係数が0.001となっています。

| 🔜 🕜 🕚 🅈 🛠 🔹                                |                                                                                             |                                                                                            | 3 layers one side diff. (3                                                    | layers) - SML v 6.2             | 0                                           |                                     |                             |                                  |                | -    |              |
|--------------------------------------------|---------------------------------------------------------------------------------------------|--------------------------------------------------------------------------------------------|-------------------------------------------------------------------------------|---------------------------------|---------------------------------------------|-------------------------------------|-----------------------------|----------------------------------|----------------|------|--------------|
| Package Properties Output                  | Calculation                                                                                 |                                                                                            |                                                                               |                                 |                                             |                                     |                             |                                  |                |      | - @ X        |
| New Open<br>Package Package @Close Package | ckage 📝 Save Package As<br>te Package 🙀 Save All Package<br>ackage 😭 Package Details<br>age | New Open Impo<br>Article Article Artic                                                     | The Save Article                                                              | Import Initial<br>Concentration | Prediction on P<br>This Article<br>Predicti | Prediction on<br>All Articles<br>on | Close All I<br>Articles Art | Delete All<br>cle Output<br>File | Close<br>s All |      | ^            |
| ✓ 🚍 3 layers                               | Surface (cm^2) 48                                                                           |                                                                                            | This article is in re                                                         | ad-only mode becau              | use it has an output or                     | Set-Off                             | 4                           |                                  | 4              |      | ^            |
| Slayers one side diff. Iso(20°C , 3d)      | Artide<br>Thickness (um)<br>Migrant 1 Not Defined                                           | ayer 1 Layer 2<br>Not Defined POLYPROPYL<br>100 75<br>0.001<br>Incentration Diffusion Coef | Layer 3<br>Not Defined<br>100<br>1<br>ficient Partitu <sup>lm</sup> Coefficie | ent Solubility                  | n Prediction                                | Add Lay                             | (s)                         |                                  |                |      |              |
|                                            | Layer (Layer 2)                                                                             | Migrant (Migrant 1)                                                                        | Data (Partition C                                                             | oefficient)                     |                                             |                                     |                             |                                  | 0              |      |              |
|                                            | < >                                                                                         |                                                                                            |                                                                               |                                 |                                             |                                     |                             | 2                                | Loops          | 5    |              |
|                                            | Partition coefficient (                                                                     | (p)                                                                                        |                                                                               |                                 |                                             |                                     | Loops                       | 10                               | Optimize       |      |              |
|                                            |                                                                                             | Known Value                                                                                |                                                                               |                                 |                                             |                                     | mtau                        | 1                                | Refresh        |      | -            |
| L                                          | O Solubility                                                                                | 0.001 [                                                                                    | Optimize                                                                      |                                 |                                             |                                     | mtolg                       | 1E-6                             | mrealstep      | IE-3 | -            |
|                                            | O Van't Hoff<br>Pow<br>Polarity scale                                                       |                                                                                            |                                                                               |                                 |                                             |                                     | Paramete<br>Layer 2-        | er Name<br>Op-Known(cr           | n^2/s)         | 1    | alue<br>E-11 |
|                                            |                                                                                             |                                                                                            |                                                                               |                                 |                                             |                                     |                             |                                  |                |      |              |
|                                            | Set All to Default Value? App                                                               | ly Same Mode to All Layers and                                                             | Migrants                                                                      |                                 |                                             |                                     |                             |                                  |                |      |              |
|                                            |                                                                                             |                                                                                            |                                                                               |                                 |                                             |                                     |                             |                                  |                |      | _            |
| > 2:02 / 4:28                              |                                                                                             |                                                                                            |                                                                               |                                 |                                             |                                     | ¢                           |                                  |                | 4    | ) († 1       |

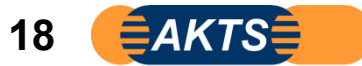

# 計算に必須な分配係数はLayer3(食品疑似溶媒)でKp=1と設定し、optimizeを☑します。 Kp=1とはポリマー側の移行物質濃度と疑似溶媒側の移行物質濃度が等しい平衡状態を意味します。

| 🖩 🕜 👥 🕈 🗧                                                                                                    |                                                                                                    | 3 layers one side diff. (3 layers) - SML v 6.20                                                                                                    | – 🗆 X                  |
|----------------------------------------------------------------------------------------------------|----------------------------------------------------------------------------------------------------|----------------------------------------------------------------------------------------------------|------------------------|
| Package Properties     Output       Image: Depict of the second second se | Calculation<br>ckage Save Package As<br>ite Package Ki Save All Packages<br>ackage SPackage Details<br>kage    | New       Open       Import       Save Article       Import       Import       Import       Import       Import       Open       Import       Import       Import       Import       Open       Import       Import | - 6' ×                 |
| V Slayers<br>V Javers one side diff.<br>Iso(20°C ,3d)                                                                                                    | Surface (cm^2) 43<br>Article La<br>No<br>Thickness (um) 10<br>Migrant 1 Not Defined<br>Conc<br>Add Migrant (s) | This article is in read-only mode because it has an output or Set-Off                                                                                                    |                        |
|                                                                                                    | Partition coefficient (Kp<br>Known<br>Solubility<br>Van't Hoff<br>Pow<br>Polarity scale                        | nown Value     Loops 10     Optimize       I     optimize     IE-6     mrealstep       Check additional parameters for the<br>fitting procedure, here partition<br>coefficient Kp' in the food layer     Parameter Name                                                                                                    | 1E-3<br>Value<br>1E-11 |
| ▶ 2:02/4:28                                                                                                    | Set All to Default Value? Apply                                                                                | Same Mode to All Layers and Migrants                                                                                                    | • + :                  |

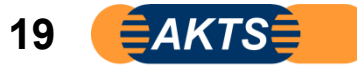

この時点ではFitting計算する前の状態であり、Layer2の拡散係数は1E-11 Layer3のKpは1と入力設定されています。 次にFitting計算をスタートするには 赤線枠のiso(20℃,3d)をクリックします。

このように次ステップ操作をするには専用コマンドがあるのではなく、専用コマンドがクリックできる操作場面を表示させることが必要 です。Articleの設定されている3layers one side diff選択することでコマンド設定画面が表示されます。

Fitting\_Moduleの操作手順に関していえることは"次Stepの操作手順はどうするのかを考えなくても必要箇所をクリックできる。ことです。

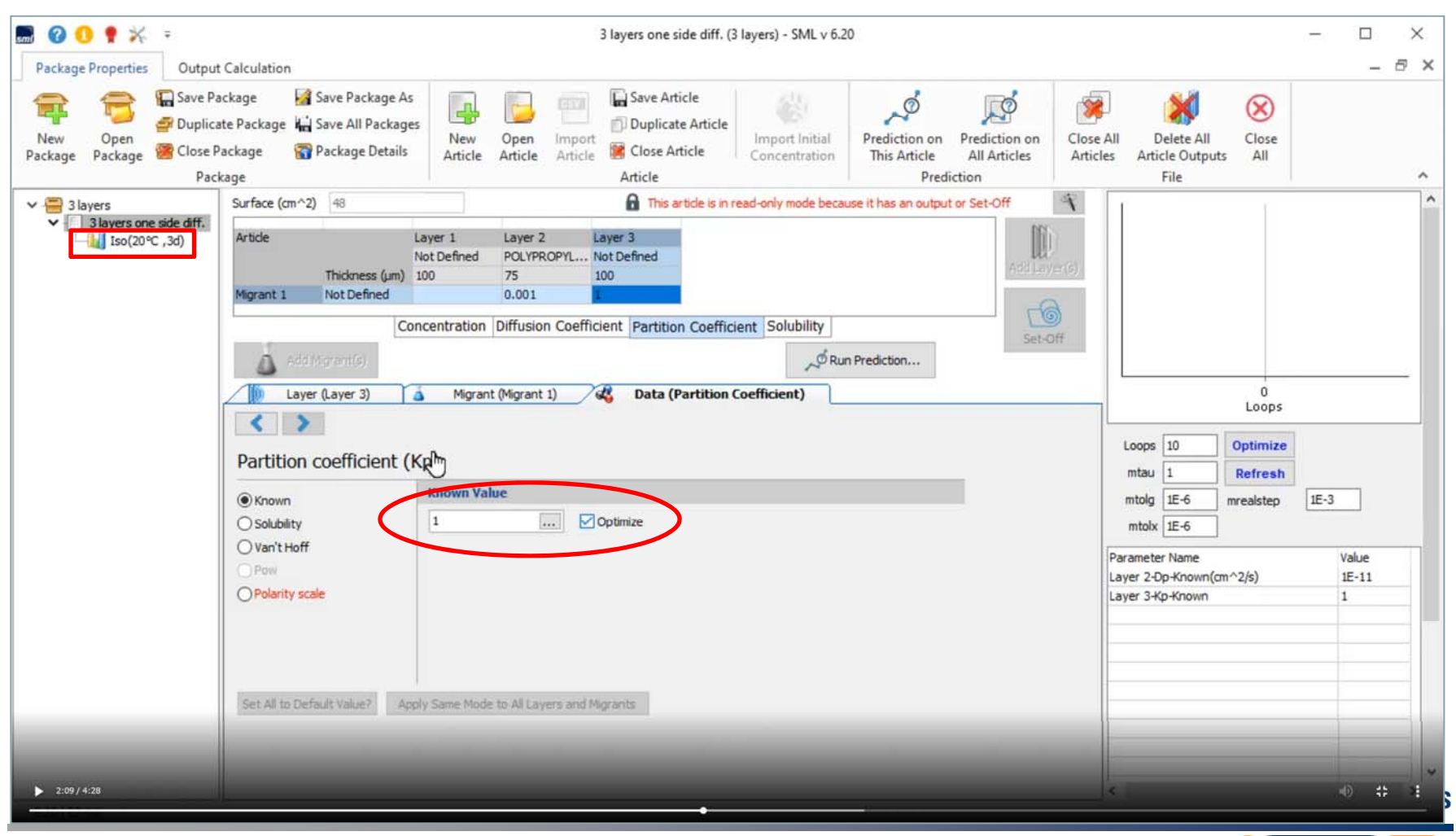

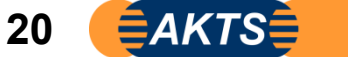

Fitting計算とは仮に既知のDp値(1E-11)と仮のKp値(Kp=1)で決定された溶出曲線(青色曲線)と実測の溶出曲線を Curve\_fittingさせることです。このためには赤破線枠内Parameter nameのところでDp\_known:1E-11とKp\_Known:1 の2点が設定(表示)されていることが必須条件です。

スライド14~20の操作をマスターしてください。14~20の操作をこのManualを見なくても操作できることが必要です。

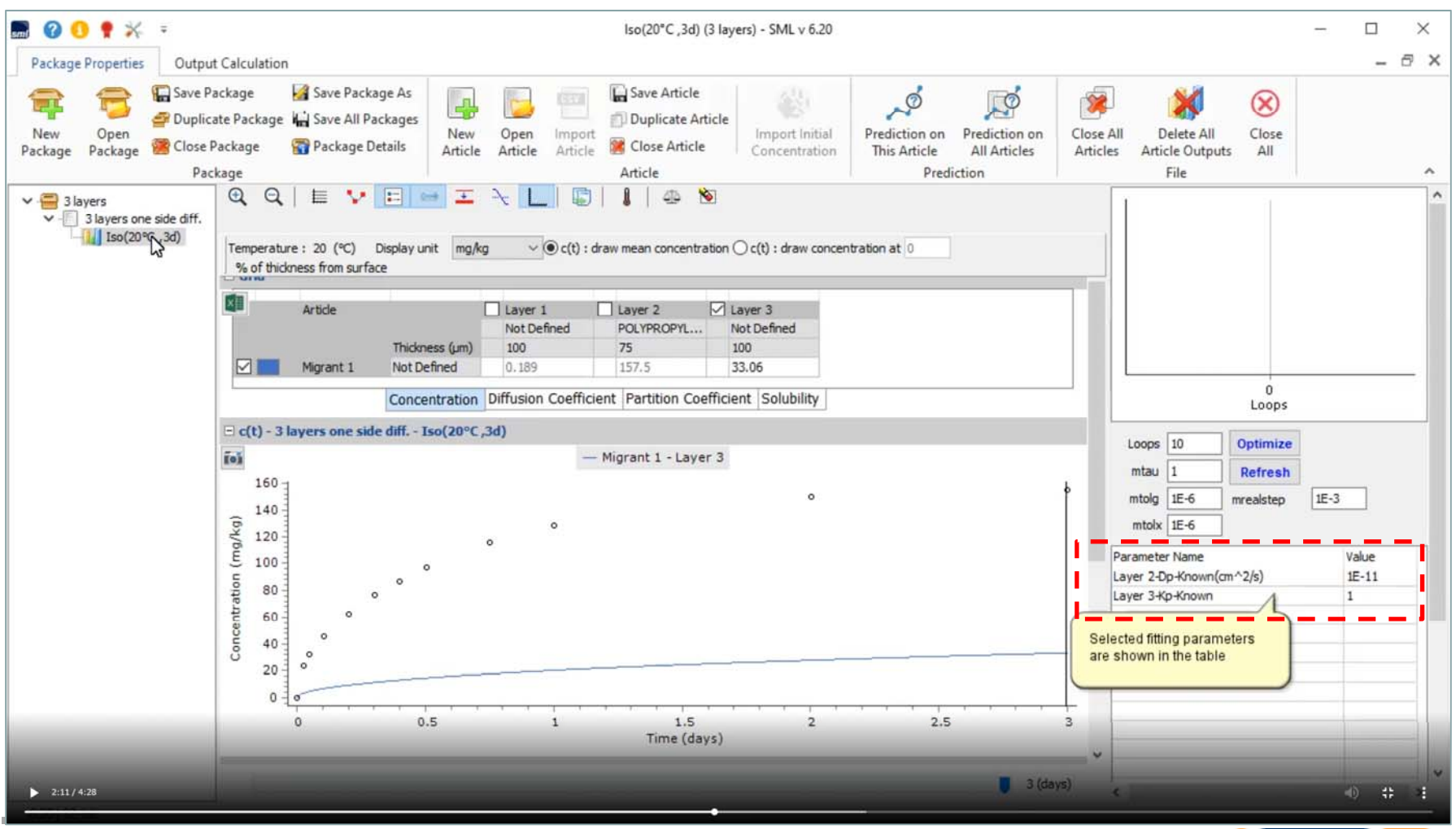

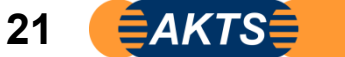

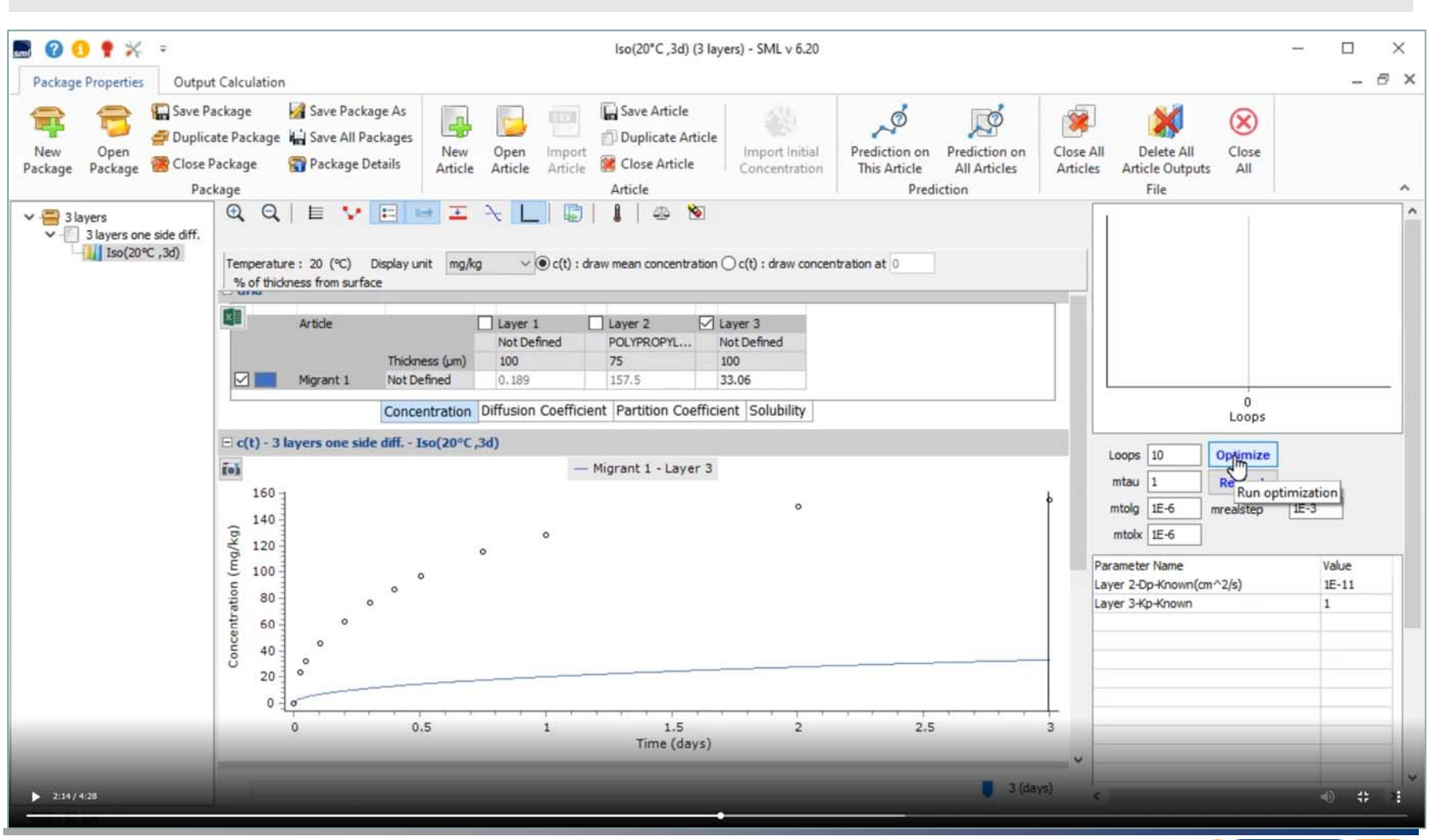

## ここでoptimizeをクリックします。

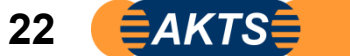

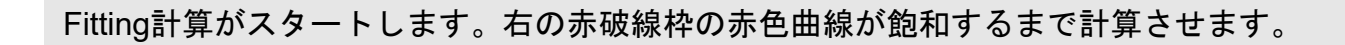

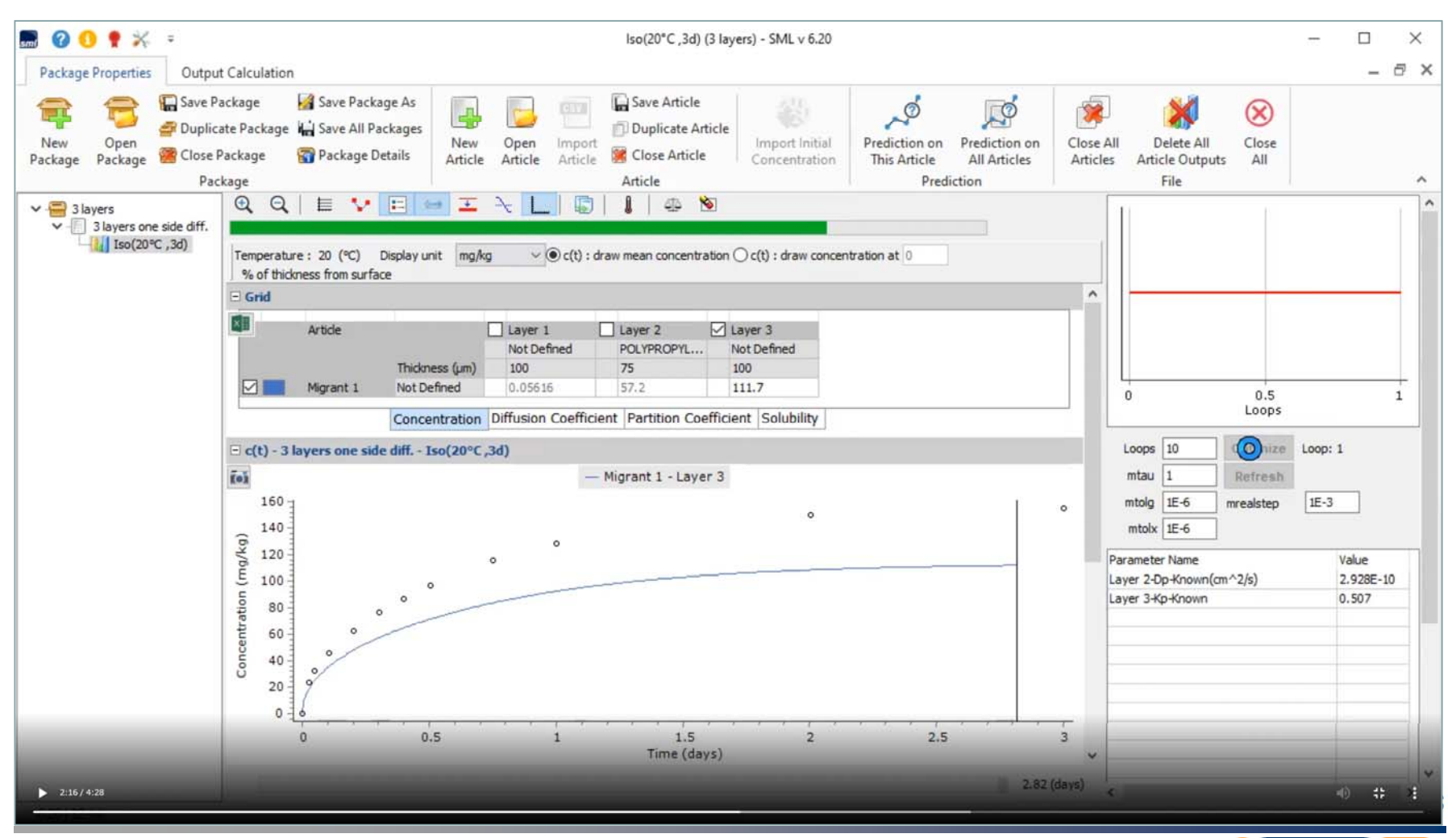

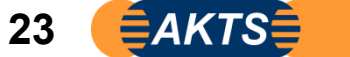